## Avid Media Composer - Exporting an AAF for Pro Tools

Last Modified on 08/02/2024 4:02 pm EDT

|                                                                        |                                                                   |                                                                                                    | 🌾 NYU TISCH                     |
|------------------------------------------------------------------------|-------------------------------------------------------------------|----------------------------------------------------------------------------------------------------|---------------------------------|
| Avid                                                                   | MC: Exporting                                                     | an AAF for Pro                                                                                                  | o Tools                         |
| This guide des<br>use in Pro Too                                       | cribes the steps to export<br>ls. It assumes:                     | t an audio-only AAF fro                                                                                         | om Avid MC for                  |
| <ul> <li>All audio</li> <li>You will e</li> </ul>                      | was imported (not linked) ir<br>xport a reference video sep       | nto Avid MC.<br>arately.                                                                                        |                                 |
| <ul> <li>Your post</li> <li>AAF file.</li> <li>Your project</li> </ul> | -production sound crew wa<br>ect audio settings are 48 kild       | nts complete audio files of the second second second second second second second second second second second se | embedded in the<br>4 bit depth. |
| If any of these a exporting.                                           | re not true of your project,                                      | you should consult with                                                                                         | PPC Staff before                |
| Preparing                                                              | the Sequence for I                                                | Export:                                                                                                    |                                 |
| Making an                                                              | Audio-Only Sequen                                                 | ce:                                                                                                    |                                 |
| 1. Duplicate                                                           | your picture-locked sequer                                        | nce by selecting it in the b                                                                                    | bin and going to                |
| 2. Rename t                                                            | he duplicate sequence som                                         | ething like <i>To Sound</i> .                                                                                   |                                 |
| <ol> <li>Load the</li> <li>Select all</li> </ol>                       | <i>To Sound</i> sequence into the<br>the video tracks in the sequ | timeline.<br>ence and press Delete on                                                                           | the keyboard.                   |